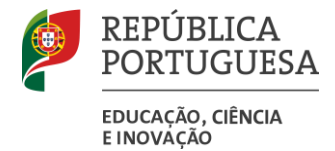

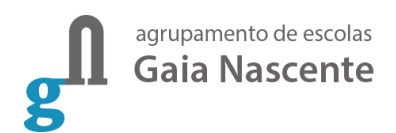

# Candidatura à atribuição de Escalão da Ação Social Escolar e Bolsa de Mérito

Informam-se todos os Alunos e Encarregados de Educação que se encontram abertas as **candidaturas para atribuição da Ação Social Escolar** (ASE), para o ano letivo 2023/2024 (5º ao 12º ano), assim como a candidatura à atribuição de **Bolsas de Mérito** aos alunos que frequentam ou vão frequentar o ensino secundário e são subsidiados pela Ação Social Escolar com o escalão A ou B.

Para o efeito, é necessário efetuar a candidatura através do portal GIAE, anexando os documentos segundo as diferentes situações:

| Posicionamento da Segurança Social                                                                                                    | Escalão Atribuído                                             | Documentos necessários                                                                                                    |
|----------------------------------------------------------------------------------------------------|---------------------------------------------------------------|----------------------------------------------------------------------------------------------------|
| 1º Escalão                                                                                                    | А                                                             | Comprovativo do escalão do abono de                                                                                                    |
| 2º Escalão                                                                                                    | В                                                             | família da segurança social com data                                                                                                    |
| 3º Escalão                                                                                                    | С                                                             | atualizada retirado da Segurança Social<br>Direta.                                                                                                    |
| Alunos Refugiados                                                                                                    | А                                                             | Certificado de residência provisório                                                                                                    |
| 2º Escalão + situação de desemprego dos<br>progenitores superiores a 3 meses                                                                                                    | A                                                             | Comprovativo do escalão do abono de<br>família da segurança social com data<br>atualizada retirado da Segurança Social<br>Direta.<br>Comprovativo de inscrição no Centro de<br>Emprego |
| Alunos com necessidades específicas, com incapacidade superior a 60%                                                                                                    | А                                                             | Atestado multiusos comprovativo da incapacidade                                                                                                    |
| Alunos com programa educativo<br>individual (PEI) e com 1º ou 2º escalão<br>atribuído (artigo 13º do despacho<br>nº8452-A/2015)                                                                                                    | A<br>(devido à<br>atribuição do<br>escalão mais<br>favorável) | Comprovativo do escalão do abono de<br>família da segurança social com data<br>atualizada retirado da Segurança Social<br>Direta.                                                      |
| Alunos imigrantes (fora do espaço<br>Europeu)                                                                                                    | Atribuição de<br>escalão A durante<br>3 meses                 | Submissão da cópia do passaporte que comprove a sua entrada em Portugal há menos de 3 meses ou comprovativo de agendamento do SEF.                                                     |
| Alunos imigrantes em situação de<br>ilegalidade, matriculados<br>condicionalmente, desde que através<br>dos recibos de vencimento comprovem<br>que se encontrem em condições de<br>integrar o escalão 1 ou 2 do abono de<br>família | A ou B de acordo<br>com o<br>vencimento                       | Recibos de vencimento.                                                                                                    |
| Situações excecionais mediante<br>apresentação de relatório social<br>comprovando insuficiência económicas                                                                                                    | A                                                             | Relatório social comprovando<br>insuficiência económica.                                                                                                    |
| Alunos que se encontram<br>institucionalizados                                                                                                    | А                                                             | Comprovativo da Instituição.                                                                                                    |

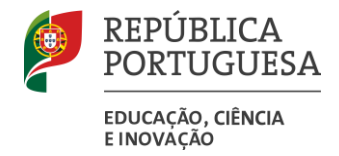

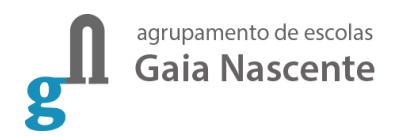

# Passos a seguir para efetuar a candidatura à atribuição de Escalão da Ação Social Escolar e às Bolsas de Mérito

Para efetuar a candidatura deve seguir os seguintes passos:

1. Entrar no GIAE (<u>https://giae.aegaianascente.pt/</u>)com as credências do encarregado de educação (ee seguido do número de processo do aluno).

| netGIAE<br>netCESTOR<br>netALUNOS<br>DetSERVICOS | e      |  |  |
|--------------------------------------------------|--------|--|--|
| AUTENTICACÃO                                     |        |  |  |
| ÁREA RESERVADA                                   |        |  |  |
| AGRUPAMENTO DE ESCOLAS GAIA NASCENTE             | $\sim$ |  |  |
| Agrupamento de Escolas Gaia Nascente             |        |  |  |
|                                                  |        |  |  |
| 66329                                            |        |  |  |
|                                                  | 0      |  |  |
|                                                  |        |  |  |

2. No meu lateral aceder a **Candidaturas**:

| GIAE            |                                                                                   | ANO ESCOLAR 2023/2024 🗰 📰 |
|-----------------|-----------------------------------------------------------------------------------|---------------------------|
| net <b>GIAE</b> | Início                                                                            |                           |
| Início          | Bem-vindo ao netGIAE.                                                             |                           |
| Meu Menu        | + Inicio                                                                          |                           |
| Refeições       |                                                                                   |                           |
| Escola          | Avisos                                                                            | E1                        |
| Candidaturas    | • Feltas                                                                          | -                         |
| Mensagens       | 0 Caderneta - Mensagens                                                           |                           |
|                 | a Caderneta - Medidas                                                             | •                         |
|                 | o Caderneta - Ocorrências                                                         |                           |
|                 | 0 Refeições não servidas                                                          |                           |
|                 |                                                                                   |                           |
|                 | ID 2004 - 2024 MICROABREU, Lda. v5.0.58.4<br>Agrupamento de Escolas Gaia Nascente |                           |

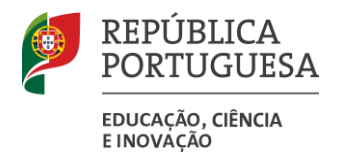

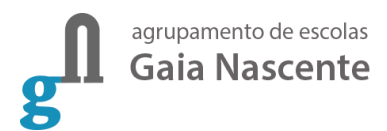

# 3. Escolher a opção Formulários:

| GIAE            |                                                                                  | ANO ESCOLAR 2023/2024 |
|-----------------|----------------------------------------------------------------------------------|-----------------------|
| net <b>GIAE</b> | Início                                                                           |                       |
| Início          | Bem-vindo ao netGIAE.                                                            |                       |
| Meu Menu        | + Início                                                                         |                       |
| Refeições       | + D. Mensagens                                                                   |                       |
| Escola          | + 0 Avisos                                                                       |                       |
| Candidaturas    | - 0 Faltas                                                                       |                       |
| Formulários     | 0 Caderneta - Mensagens                                                          |                       |
| Documentos      | 0 Caderneta - Medidas                                                            |                       |
| Mensagens       | 0 Caderneta - Ocorrências                                                        |                       |
|                 | 0 Refeições não servidas                                                         |                       |
|                 |                                                                                  |                       |
|                 | © 2004 - 2024 MICROABREU, Lda. v5.0.58.4<br>Agrupamento de Escolas Gaia Nascente |                       |

# 4. Escolher a opção Nova Candidatura:

| 🕷 Início / Candidaturas / Fichas |                  |
|----------------------------------|------------------|
|                                  |                  |
| Candidaturas                     | Nova Candidatura |

# 5. Na janela aberta, clicar em **ASE**:

| Nova Candidatura |                            | X X      |
|------------------|----------------------------|----------|
|                  | ASE<br>Ação Social Escolar |          |
|                  |                            | Cancelar |

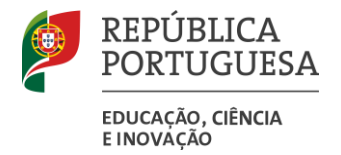

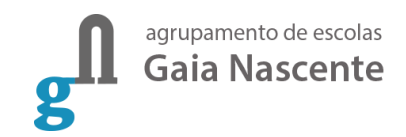

6. Selecionar a opção "Pretendo iniciar o processo de candidatura para Ação Social Escolar" e escolher

o ano letivo 2024/2025. Clicar em continuar.

| Nova Candidatura                                                   | X                  |
|--------------------------------------------------------------------|--------------------|
| ✔ Pretendo iniciar o processo de candidatura para Ação Social Esco | lar.               |
| SELECIONE O ANO ESCOLAR DA CANDIDATURA                             |                    |
| 2024/2025                                                          | ~<br>              |
|                                                                    | Continuar Cancelar |

# 7. Separador Dados Aluno:

Se pretender efetuar a candidatura à **Bolsa de Mérito** deve colocar *Sim* no campo que se encontra para o efeito

Deve atualizar o **Escalão do Abono de Família** de acordo com o documento da Segurança Social do ano corrente ou de acordo com outra tipologia de situação referida no quadro da 1º página.

| DADOS ALUNO                       | DADOS     | S COMPLEMENTARES                                                         | OBSERVAÇÕES               | DOCUMENTOS                                | TERMOS E COND                           | OIÇÕES   |                 |            |        |
|-----------------------------------|-----------|--------------------------------------------------------------------------|---------------------------|-------------------------------------------|-----------------------------------------|----------|-----------------|------------|--------|
| Aluno                             |           |                                                                          |                           |                                           |                                         |          |                 |            |        |
|                                   |           | N.º Processo:<br>Nome Abreviado:<br>Nome Completo:<br>NIF:<br>Tipo Doc.: |                           |                                           | Data Nasci<br>País Fiscal:<br>N.º Doc.: | imento:  |                 |            |        |
| Dados Escolares                   |           |                                                                          |                           |                                           |                                         |          |                 |            |        |
| Ano Escolar<br>2024/2025          | *         | Escola<br>Escola Secundária Ga                                           | iia Nasce 🗸 🗸             | Ano / Escolaridade<br>10.º Ano- Profissio | nal- Ensino Secundá                     | ário     | Q <b>X</b>      | Turma<br>E |        |
| Subsídio Escolar                  |           |                                                                          |                           |                                           |                                         |          |                 |            |        |
| N.º Elementos Agr                 | regado Fa | miliar                                                                   | Tem Necessi               | dades Educativas Es                       | peciais                                 | Candidat | tura Bolsa de l | Vérito     |        |
| Escalão de Abono<br>Não Beneficia | de Famíl  | ia *<br>~                                                                | Escalão Ação<br>Não Benef | o Social Escolar *<br>licia               | ~                                       |          |                 |            |        |
|                                   |           |                                                                          |                           |                                           |                                         |          | Guardar         | Submeter   | Fechar |

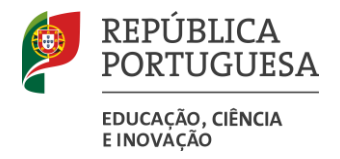

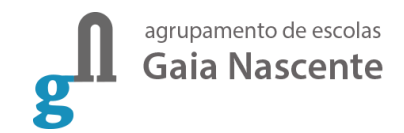

### 8. Separador Dados Complementares:

Colocar a Entidade Bancária e o IBAN da conta para onde será realizada a transferência das verbas. Note que a correta inserção do IBAN é da responsabilidade do Encarregado de Educação.

| Candidatura                   |                              |             |            |                    |                  |               |
|-------------------------------|------------------------------|-------------|------------|--------------------|------------------|---------------|
| Campos com (*) são de         | e preenchimento obrigatório. |             |            |                    | Candidat         | tura ASE #828 |
| DADOS ALUNO                   | DADOS COMPLEMENTARES         | OBSERVAÇÕES | DOCUMENTOS | TERMOS E CONDIÇÕES |                  |               |
| Residência                    |                              |             |            |                    |                  | +             |
| Contactos                     |                              |             |            |                    |                  | +             |
| Filiação                      |                              |             |            |                    |                  | +             |
| Encarregado de l              | Educação                     |             |            |                    |                  | +             |
| Banco                         |                              |             |            |                    |                  |               |
| Entidade Bancár<br>ActivoBank | ia                           |             | IBAN       |                    |                  |               |
|                               |                              |             |            |                    | Guardar Submeter | Fechar        |

### 9. Separador Documentos:

Adicionar os documentos necessários à sua situação específica.

| Candidatura                                                                | ×                    |
|----------------------------------------------------------------------------|----------------------|
| Campos com (*) são de preenchimento obrigatório.                           | Candidatura ASE #828 |
| DADOS ALUNO DADOS COMPLEMENTARES OBSERVAÇÕES DOCUMENTOS TERMOS E CONDIÇÕES |                      |
| Pesquisa:<br>Q                                                             | Adicionar            |
| Descrição Ficheiro                                                         |                      |
| Não existe informação para apresentar!                                     |                      |
| Mostrando de 0 até 0 de 0 registos Primeiro                                | < > Último           |
| Guardar Subm                                                               | eter Fechar          |

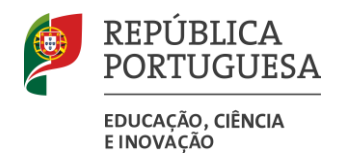

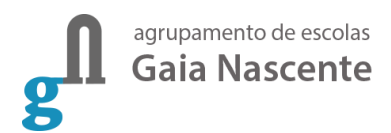

| Documento                        |                  |
|----------------------------------|------------------|
| Descrição                        |                  |
| declaracaoSegurancaSocial.pdf    |                  |
| Ficheiro                         |                  |
| declaracaoSegurancaSocial.pdf    | +                |
| Tamanho máximo do ficheiro: 2Mb. |                  |
|                                  |                  |
|                                  | Guardar Cancelar |

### 10. Após adicionar todos os documentos necessários, clicar no botão **Submeter**:

| Candidatura                                        | ×                         |
|----------------------------------------------------|---------------------------|
| Campos com (*) são de preenchimento obrigatório.   | Candidatura ASE #828      |
| DADOS ALUNO DADOS COMPLEMENTARES OBSERVAÇÕES DOCUM | MENTOS TERMOS E CONDIÇÕES |
| Pesquisa:                                          | Adicionar                 |
| Descrição                                          | Ficheiro                  |
| Não existe inform                                  | ação para apresentar!     |
| Mostrando de 0 até 0 de 0 registos                 | Primeiro < > Último       |
|                                                    | Guardar Submeter Fe har   |

11. Autorizar a notificação no decorrer do processo e adicionar um email de contacto. Por fim, clicar em

# Sim para submeter a candidatura.

| Submeter                                                                                                    | ×   |
|----------------------------------------------------------------------------------------------------|-----|
| Deseja submeter a candidatura?<br>vutorizo o envio de notificações no decorrer do processo.<br>Email para o envio de notificações |     |
|                                                                                                    |     |
| Sim                                                                                                    | Não |

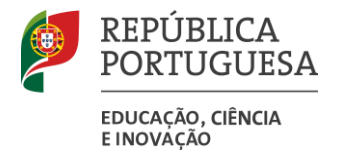

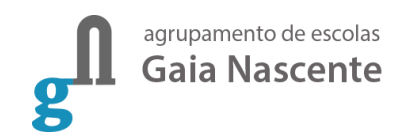

12. Receberá um **email** a informar que a candidatura foi recebida pelos serviços administrativos com sucesso para além de ficar esse registo na plataforma GIAE.

| andidaturas |             |           |            |                          |                            |       | Nova Candidatura |  |
|-------------|-------------|-----------|------------|--------------------------|----------------------------|-------|------------------|--|
| esquisa:    |             | 0         |            |                          |                            |       |                  |  |
| Тіро        | Ano Escolar | Estado    | Data       | Escola                   | Ano Escolaridade           | Turma |                  |  |
| ASE         | 2024/2025   | Submetida | 13-05-2024 | Escola Secundária Gaia N | 10.° Ano- Profissional- En | E     | i)               |  |

------ Forwarded message ------De: GIAE <<u>noreply@candidaturas.giae.info</u>> Date: segunda, 13/05/2024, 11:15 Subject: Candidaturas GIAE To:

A sua candidatura foi submetida com sucesso. Pode aceder à mesma através da opção "Candidaturas" disponível no netGIAE.

Esta mensagem foi gerada e enviada automaticamente pelo sistema.

----- // -----

TERMOS E CONDIÇÕES DA CANDIDATURA: